0

Sensor Signal Conditioning Chip Evaluation Kit NSx2860(X)\_9260(X) Single Calibration System User Guide

# AN-12-0036

Author: Feifei Sun

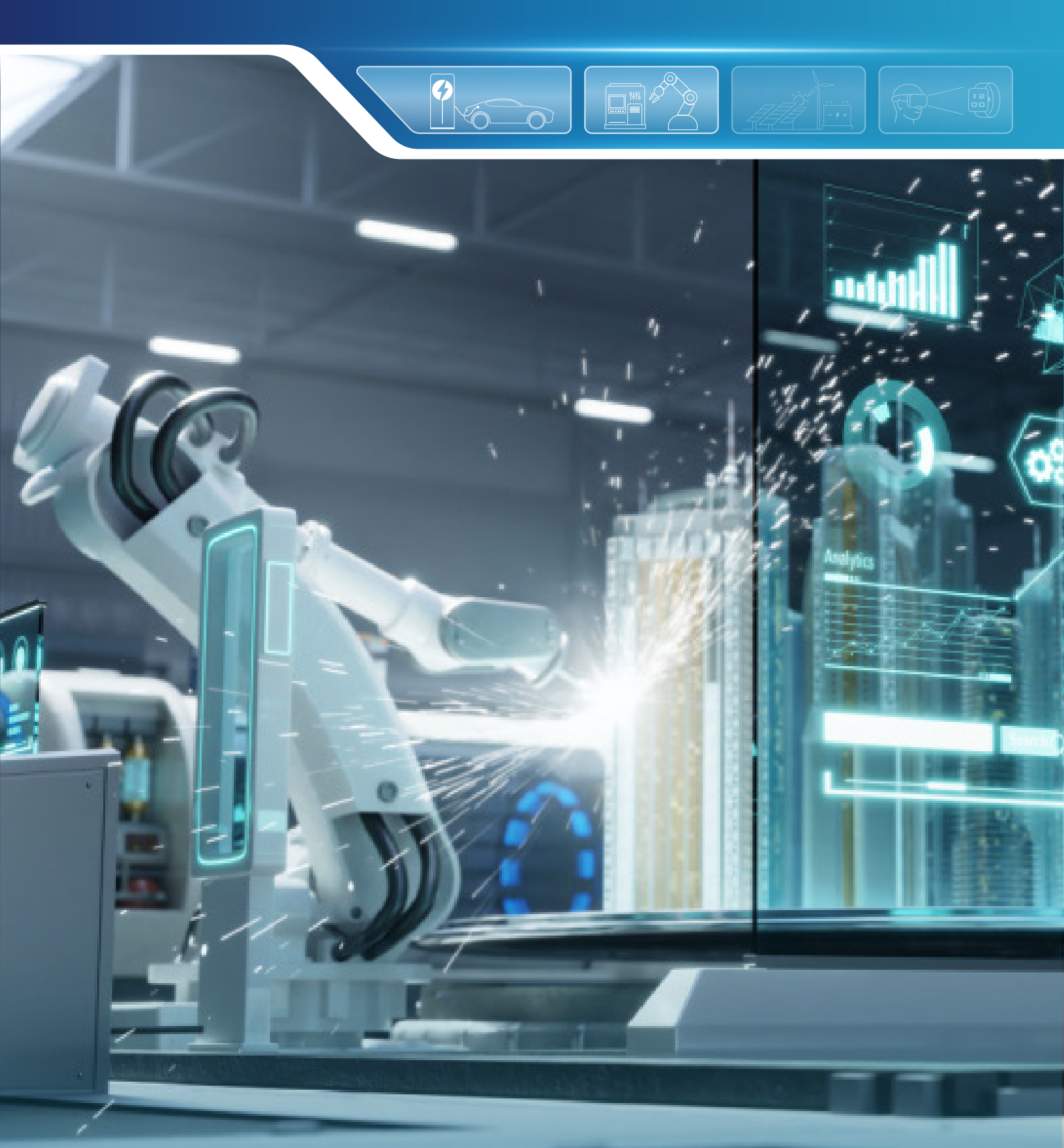

## ABSTRACT

The calibration system is designed to help customers quickly verify the NSx2860(X)/9260(X) series signal conditioning ASIC at the lab level. This document is used to guide the user on how to use this calibration system.

### INDEX

| 1. SYSTEM OVERVIEW                             | 2  |
|------------------------------------------------|----|
| 1.1. HARDWARE INTRODUCTION                     | 3  |
| 1.2. FUNCTION SOFTWARE AND DRIVER INSTALLATION | 4  |
| 1.2.1. Software Installation                   | 4  |
| 1.2.2. Serial COM Driver                       | 6  |
| 1.3. SOFTWARE GUI                              | 7  |
| 2. CALIBRATION FLOW                            | 9  |
| 2.1. SERIAL PORT CONFIGURATION                 | 10 |
| 2.2. READ ID AND WRITE ID                      | 10 |
| 2.3. CHIP INITIALIZATION                       | 11 |
| 2.4. DAC CALIBRATION                           | 13 |
| 2.5. RAW DATA COLLECTION                       | 13 |
| 2.6. CALIBRATE COEFFICIENTS                    | 14 |
| 2.7. RETEST                                    | 15 |
| 3. REVISION HISTORY                            | 16 |

### AN-12-0036

Sensor Signal Conditioning Chip Evaluation Kit NSx2860(X)\_9260(X) Single Calibration System User Guide

# NOVOSENSE

### **1.System Overview**

The NSx2860(X)/9260(X) calibration kit (Ordering part number: NSX2860\_EVM) contains a 24V DC power supply, an USB-485 cable and an EVA board.

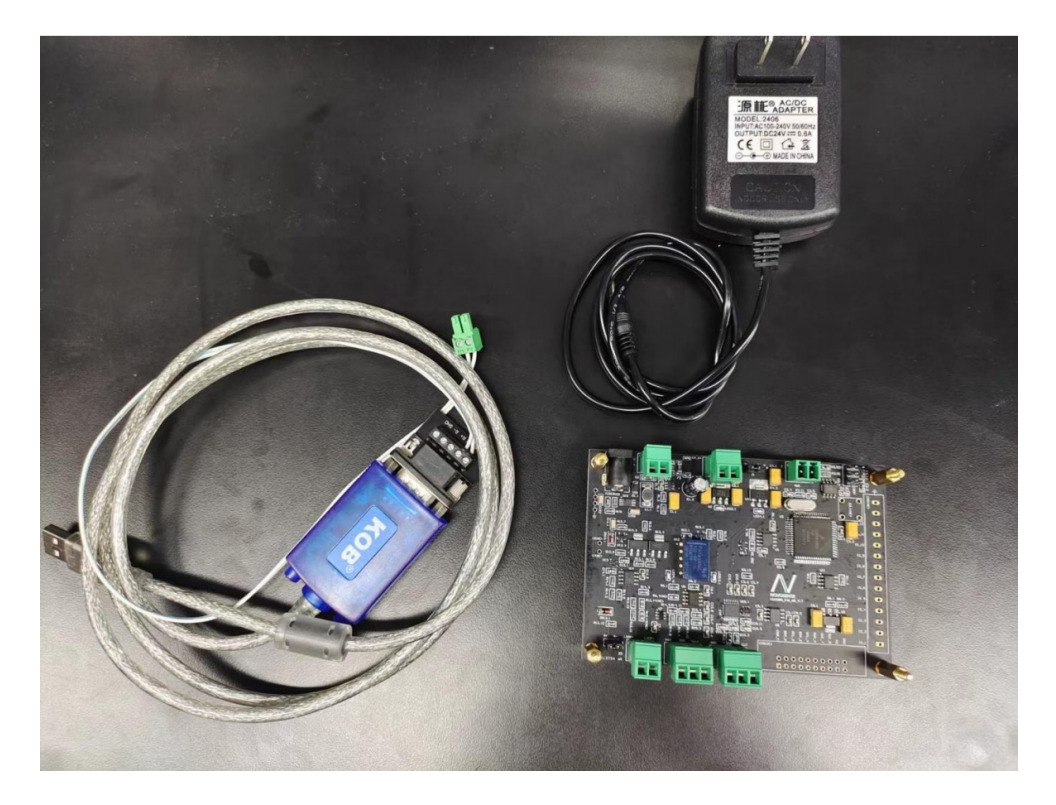

Figure1.1 NSx2860(X)/9260(X) Calibration Kit

The system connection is shown in the figure below.

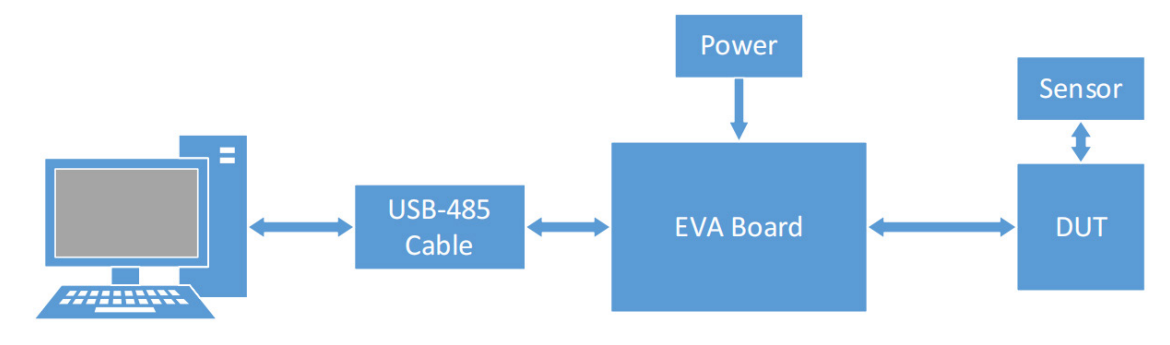

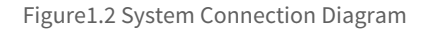

# NOVOSENSE

Since there are so many different types of DUT boards, users need to apply separately for the required DUT board. The DUT ordering part number includes chip type, package type and output type. For example, NSA2860\_S-SOP16\_4-20mA\_DUT or NSC9260\_SSOP16\_0-5V\_DUT is a valid ordering part number.

### 1.1.Hardware Introduction

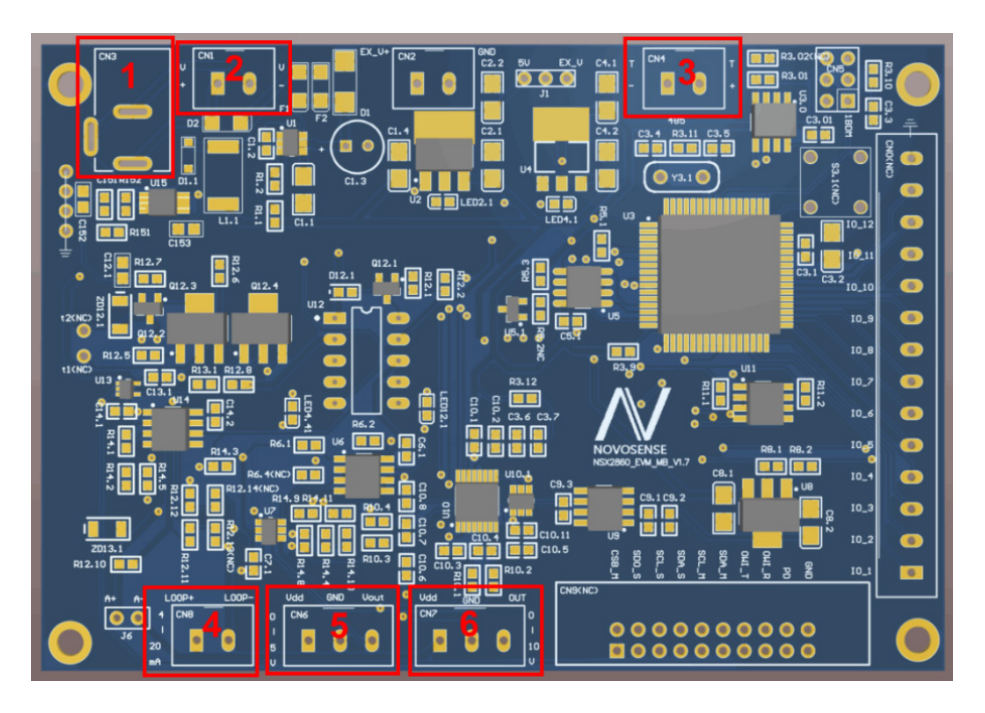

Figure1.3 NSx2860(X)/9260(X) EVA board Top Side

The description of these connectors in the figure is shown below.

1: Power supply option 1 - 24V DC jack.

2: Power supply option 2 - 24V 2Pin terminal pitch=3.81mm.

3: RS485 connector. Pay attention to the positive and negative pin order.

It should be noticed that never connect 24V power supply to this connector by mistake, otherwise the EVA board will be damaged.

4: 4-20mA connector. The pin order from left to right is Loop+, Loop- respectively.

5: 0-5V connector. The pin order from left to right is VDD, GND, VOUT respectively. This VDD pin is 5V supply.

6: 0-10V connector. The pin order from left to right is VDD, GND, VOUT respectively. This VDD pin is 24V supply.

Note: If you connect a 0-5V output type DUT, you need to remove these 2 resistors (R14.6 and R14.7) on the bottom side of the EVA

board. Otherwise, it will affect the output voltage accuracy.

AN-12-0036 Sensor Signal Conditioning Chip Evaluation Kit NSx2860(X)\_9260(X) Single Calibration System User Guide

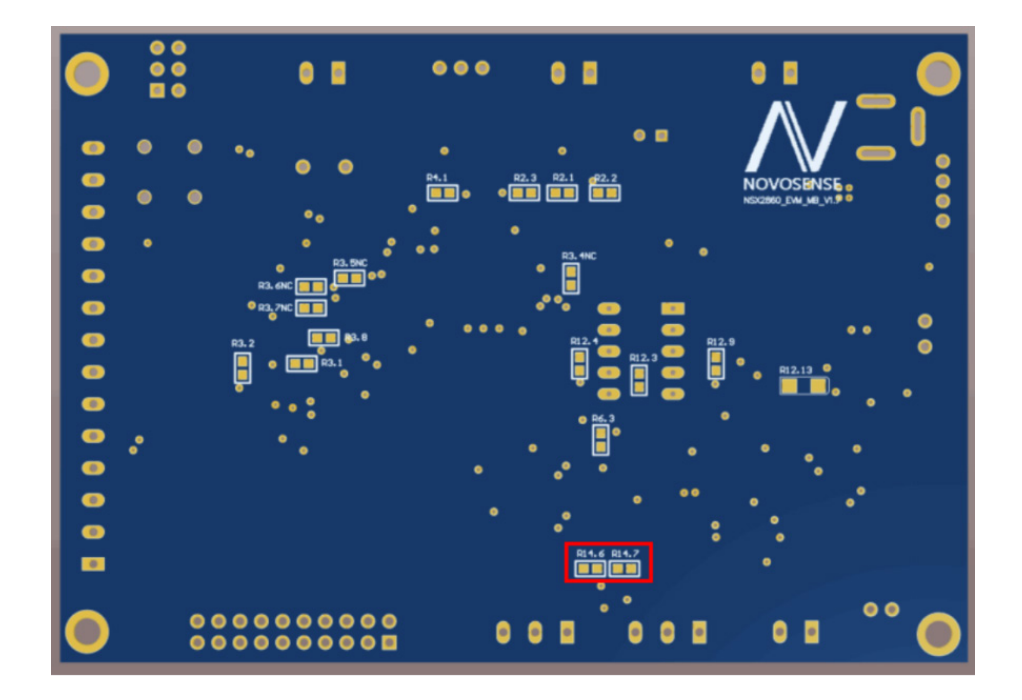

Figure 1.4 NSx2860(X)/9260(X) EVA board Bottom Side

### 1.2. Function Software and Driver Installation

#### 1.2.1.Software Installation

Double click the "setup.exe" to start installation.

| 📕 bin          | 2024/1/8 18:14  | 文件夹   |              |
|----------------|-----------------|-------|--------------|
| 📜 license      | 2024/1/8 18:14  | 文件夹   |              |
| 📜 supportfiles | 2024/1/8 18:14  | 文件夹   |              |
| nidist.id      | 2024/1/8 18:14  | ID 文件 | 1 <b>K</b> B |
| 🗹 🐺 setup.exe  | 2023/3/27 17:16 | 应用程序  | 5,289 KB     |
| 🔊 setup.ini    | 2024/1/8 18:14  | 配置设置  | 27 KB        |

Figure 1.5 NSx2860(X)/9260(X) Calibration Program Files

After selecting the program installation directory, click "Next" to continue. It is recommended not to install the program on the system disk (Disk C:\).

| 🐙 NSX2860NSX9260 EVA System V2.6 setup                                                                                                    | -    |              | ×  |
|----------------------------------------------------------------------------------------------------|------|--------------|----|
| Destination Directory<br>Select the installation directories.                                                                                                   |      |              |    |
| All software will be installed in the following locations. To install software into a different location, click the Browse button and select another directory. |      |              |    |
| C:\Program Files (x86)\NSX2860NSX9260 EVA System V2.6\                                                                                                    | Brow | se           |    |
| Directory for National Instruments products<br>D:\Program Files (x86)\National Instruments\                                                                     | Brow | se           |    |
| << Back Next                                                                                                    | >>   | <u>C</u> anc | el |

Figure 1.6 Installation Directory Selection

At this step, if you already have NI VISA 17.0 or higher version installed on your computer, it will prompt "Cannot install". Ignore this prompt, it will not affect the installation and use of the program. Click "Next" to continue.

| 🐙 NSX2860NSX9260 EVA System V2.6 setup                                                                                      | _           |               | ×  |
|----------------------------------------------------------------------------------------------------|-------------|---------------|----|
| Start Installation<br>Review the following summary before continuing.                                                       |             |               |    |
| Upgrading<br>• NSX2860NSX9260 EVA System V2.6 setup Files<br>Adding or Changing<br>• National Instruments system components |             |               |    |
| • Maturial instruments system components                                                                                    |             |               |    |
|                                                                                                    |             |               |    |
|                                                                                                    |             |               |    |
| I<br>Click the Next button to begin installation. Click the Back button to change the installation                          | ı settings. |               |    |
| Save File << Back                                                                                                    | >>          | <u>C</u> ance | el |

Figure 1.7 Components to be installed

Wait for the program installation to be completed.

| INSX2860NSX9260 EVA System V2.6 setup            | -    |               | × |
|--------------------------------------------------|------|---------------|---|
| Installation Complete                            |      |               |   |
|                                                  |      |               |   |
| The installer has finished updating your system. |      |               |   |
|                                                  |      |               |   |
|                                                  |      |               |   |
|                                                  |      |               |   |
|                                                  |      |               |   |
|                                                  |      |               |   |
|                                                  |      |               |   |
|                                                  |      |               |   |
| << <u>B</u> ack <u>N</u> ex                      | :t>> | <u>F</u> inis | h |

Figure 1.8 Installation Finished

1.2.2.Serial COM Driver

After the USB-485 cable is plugged into the computer, the system will automatically install its driver. After successful installation, the system device manager will show this serial device as shown in the figure below.

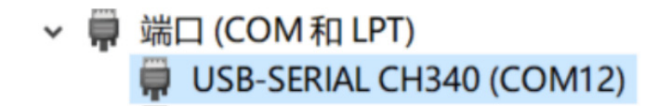

Figure 1.9 Serial COM Device in Device Manager

If the system does not successfully install the driver automatically, manually install the driver in the subfolder "CH" in the RS485 driver folder.

| CH    | 2024/1/8 17:40 | 文件夹 |
|-------|----------------|-----|
| СР    | 2024/1/8 17:40 | 文件夹 |
| FT FT | 2024/1/8 17:40 | 文件夹 |

Figure 1.10. Serial COM Driver Files

### 1.3.Software GUI

|                      | суст             |              |           | <br> |   |  |
|----------------------|------------------|--------------|-----------|------|---|--|
|                      | 5151             |              |           | <br> |   |  |
| 0 ID Read ID Blow ID |                  |              |           |      |   |  |
| default              | Target1(V        | , <b>†</b> [ |           |      |   |  |
| Initializate Chip    | 0.5              |              | ightarrow |      |   |  |
| Cal DAC              | Target2(V        | <b>)</b>     |           |      |   |  |
| Cal sensor           |                  |              |           |      |   |  |
| Retest               | Target3(V<br>4.5 | n            |           |      |   |  |
| 0 v                  | _                | . [          |           |      |   |  |
| Serial state         | Target4(V<br>0   | )<br>]       |           |      |   |  |
| EE Lock EE Unlock    |                  | L            | T1(°C)    | <br> | * |  |
| Disable OWI          |                  |              | 25        |      |   |  |
|                      |                  | _            |           | <br> |   |  |

Figure1.11. NSx2860/9260 EVA System GUI

At the top of the software interface are the function menus. Each menu contains a separate function. Some of them are not necessary in the calibration process.

"COM": Configure serial port. Refer to chapter 2.1 for detailed information.

"Config chip": Configure chip basic registers. Refer to chapter 2.3 for detailed information .

"Data analysis": Display raw data and calibration coefficients for analysis.

"Range override": Adjust scale coefficients of a calibrated product for a new input range.

"Factory cal zero": Modify the zero point of a calibrated product.

"Cal A": Calibrate the 4~20mA measurement ammeter on the EVA board.

"Cal V(0~10V)": Calibrate the 0~10V measurement voltmeter on the EVA board.

"All REG": Read or write all registers of the chip.

"Retest digital data": Get the digital data of retest.

"Version": Get the EVA board MCU version and software version.

Only the "COM" an "Config chip" menus are necessary for the calibration flow, the other menus are just some auxiliary functions.

The voltmeter and ammeter on the EVA board are calibrated at the factory, so it is recommended not to perform "Cal A" and

"Cal V(0~10V)" operations.

NOVOSENSE

♦ Start program.

Stop program.

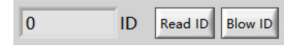

NOVOSENSE

"Read ID": Enter communication mode and get current ID stored in the configuration file.

"Blow ID": Add 1 to the read ID, then program it into chip's EEPROM and write to configuration file.

| <u>*</u> |
|----------|
|          |

Select the desired initialization register configuration file. Users can add different configuration files depending on the needs of

different projects. The file directory is "xxxx\NSX2860NSX9260 EVA System V2.6\ConfigFile".

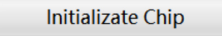

Click this button to start initializing registers and program them into the EEPROM according to the selected "xxxx.ini" file.

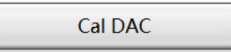

Click this button to start calibrating DAC, then store raw data and calculated coefficients into data file.

Target1(V) 0.5

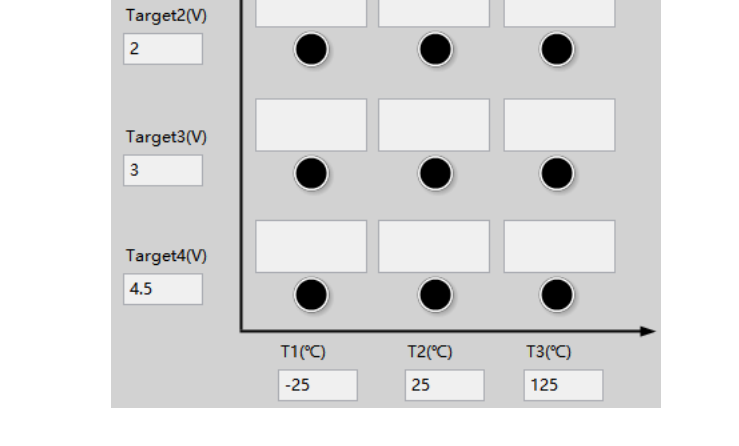

Click the black circular button on the right side to capture raw data at different pressures and temperatures. This input matrix size will change depending on the configured calibration mode. A maximum of 4 pressure points and 3 temperature points are supported.

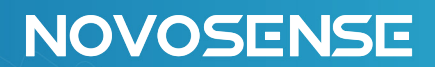

Click this button to start calibration, then store calculated coefficients into data file.

|   | Retest |  |
|---|--------|--|
| 0 |        |  |

After the product has been calibrated, click the "Retest" button to retest it. The results of the retest are displayed in the box below.

| Serial state |
|--------------|
|--------------|

This is the display bar of serial port status. If the serial port is configured correctly and there is no problem with the device, this status bar will turn green.

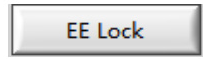

When the chip is in communication mode, click this button to lock the EEPROM. After this operation, EEPROM can not be program any more until it is unlocked.

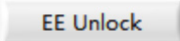

When the chip is in communication mode, click this button to unlock the EEPROM.

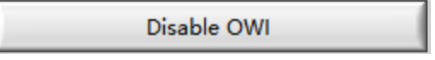

When the chip is in communication mode, click this button to disable OWI communication mode. It will take effect at next power on.

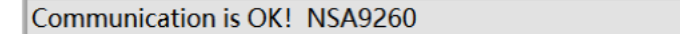

This is the status bar of the software. It will show the status of the current operation or give feedback on the result of the operation.

## 2.Calibration Flow

The following is a detailed description of the calibration process using the NSA2860 0-5V output, 3P1T calibration mode as an example.

#### 2.1.Serial Port Configuration

After running the software, the serial port configuration interface will pop up automatically, as shown in the following figure 2.1

| Config COM.vi |                                                                              |                                                                                                    | - | × |
|---------------|------------------------------------------------------------------------------|----------------------------------------------------------------------------------------------------|---|---|
|               | VISA resource name<br>COM22<br>Communication mode<br>OWI<br>Out mode<br>0~5V | ile Path<br>D:\压力\<br>版本维护evm_cal\<br>最终上传板卡资料\<br>NSA2860EVA source<br>file_V2.6_EN_LV2022\<br>COM\COM.ini |   |   |
|               | Error input (no error)<br>State code<br>I 10<br>源                            | rror output<br>state code<br>✓ d0<br>©                                                                      |   |   |

Figure 2.1 Serial Port Configuration

Under this interface, it is needed to configure the serial port number to which the EVA board is connected, the communication mode and output type of the DUT. After the configuration is finished, click the "X" button in the upper right corner to close the

interface.

If the serial port is configured correctly, this serial port status bar will turn green.

### 2.2.Read ID and Write ID

At first, click the "Read ID" button. It will make the chip to enter communication mode and get current ID stored in the configuration file.

Then click the "Blow ID" button. It will add 1 to the read ID, then program it into chip's EEPROM and write to configuration file.

# NOVOSENSE

### 2.3.Chip Initialization

Click the "Config Chip" menu to go to the chip configuration screen.

The left side is the register configuration section. Please refer to the details of each register in the datasheet for how to choose the

configuration of this section.

The upper part on the right side is the calibration-related configuration section. Here you need to select the calibration mode and

its corresponding target output values and temperatures according to the needs of the product. The calibration algorithm is recommended to choose the fitting algorithm.

Once you have configured each configuration, click the "Save" button on the right to save the configuration to the file.

| NSA9260ini.vi                                                                                                    |                                                  | - | × |
|----------------------------------------------------------------------------------------------------|--------------------------------------------------|---|---|
| چ 🔘 ۱۱                                                                                                    |                                                  |   | ? |
| NSA9260 Register Configurations       Calibration Configurations         VREF_LVL       IEXC1       IEXC2         VV       dis       dis         INPUT_SWAP       GAIN_P       ODR_P         dis       24X       300         DAC_REF       OUT_mode         SV       voltage mode with external         EXT_TEMP       GAIN_T         internal       4X         dis       0w         Clamp_low(%       Clamp,high(%)         S       95 | configurational templat NSA9260 SAVE LOAD DELETE | e |   |

Figure 2.2 Chip Configuration

The above configuration will be saved in the "xxxx.ini" file in the directory "xxxx\NSX2860NSX9260 EVA System V2.6\Config-File".

So, another way to modify the configuration is to modify this "xxxx.ini" file directly. The contents of this "xxxx.ini" file is shown in

Figure14 below. You can copy or create new "xxxx.ini" files under this directory for different projects.

### AN-12-0036

Sensor Signal Conditioning Chip Evaluation Kit NSx2860(X)\_9260(X) Single Calibration System User Guide

## NOVOSENSE

A1 = 0 A2 = 0 A3 = 0 A4 = 3 A5 = 196 A6 = 64 A7 = 26 A8 = 26 [Calibration Configurations] Calibration Mode = "3P1T" Fitting Error = 0.100000 target1 = 0.500000 target2 = 2.500000 target3 = 4.500000 T1 = 25.000000 T1 = 25.000000 T3 = 125.000000 Clamp\_nigh = 95.000000 Clamp\_nigh = 95.000000 Calibration Algorithms = "Fitting" [Temperature Coefficient] tc1 = 1.000000 tc2 = 3.000000 tc3 = 2.000000 tc3 = 2.0000000 tc3 = 2.0000000 tc3 = 2.00000000 tc3 = 2.00000000 tc3

[REG]

Figure 2.3 Chip Configuration

The register values are in decimal format.

The "Temperature Coefficient" here are here are experience coefficients for certain special applications, which want higher order

temperature compensation without actually calibrating at multiple temperatures. This requires a high degree of consistency in the temperature characteristics of the sensor.

After configuring the above configuration file, click the "Initialize Chip" button to write the configuration to the chip.

| NSX | 2860NIS        | X9260 F         | \/Δ ¢ |                 | FM         |              |              |               |   |  |
|-----|----------------|-----------------|-------|-----------------|------------|--------------|--------------|---------------|---|--|
| 19  |                | Read ID Blow ID | 1     | 5151            |            |              |              |               |   |  |
| NSA | .9260          |                 | I     | Target1(        | ν <b>↑</b> |              |              |               |   |  |
|     | Initializat    | e Chip          | 1     | 0.5             |            |              | ۲            |               |   |  |
|     | Cal D/         | AC              |       | Target2(        | N          |              |              |               |   |  |
|     | Cal ser        | nsor            |       | 2.5             |            |              |              |               |   |  |
|     | Rete           | st              |       | Target3(<br>4.5 | v<br>I     |              |              |               |   |  |
| 0   |                |                 | v     |                 |            |              |              |               |   |  |
|     | Serial s       | tate            |       |                 |            |              |              |               |   |  |
| EE  | Lock Disable C | EE Unlock       | ]     |                 | L          | T1(℃)<br>-20 | T2(°C)<br>25 | T3(°C)<br>125 | • |  |

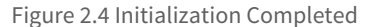

### 2.4.DAC Calibration

Click the "DAC Calibration" button and the program will automatically perform DAC calibration. After the calibration is completed, the interface is as shown below.

| M | Config chip | Data analysis     | Range override | Factory cal zero | Cal A | Cal V(0~10V)  | Read REG     | Retest digital data | Version | n<br>? | 286<br>926 |
|---|-------------|-------------------|----------------|------------------|-------|---------------|--------------|---------------------|---------|--------|------------|
|   | NSX2        | 2860NS            | X9260 E        | VA SYS<br>I      | TEM   | <u> </u>      |              |                     |         |        |            |
|   | NSA         | 9260              |                | -<br>Target      |       |               |              |                     |         |        |            |
|   |             | Initializat       | e Chip         | 0.5              |       |               | ۲            |                     |         |        |            |
|   |             | Cal D             | AC             | Target           | 2(V)  |               |              |                     |         |        |            |
|   |             | Cal ser           | nsor           | ]                |       |               |              |                     |         |        |            |
|   |             | Rete              | st             | Target<br>4.5    | s(V)  |               |              |                     |         |        |            |
|   | 0           |                   |                | v                |       |               |              |                     |         |        |            |
|   |             | Serial s          | tate           |                  |       |               |              |                     |         |        |            |
|   | EE          | Lock<br>Disable ( | EE Unlock      | ]                | L     | T1(°C)<br>-20 | T2(°C)<br>25 | T3(°C)<br>125       | •       |        |            |
|   | Initia      | lization co       | mpleted! Ca    | n calibrate      | DAC!  |               |              |                     | ור      |        |            |

Figure 2.5 DAC Calibration Completed

### 2.5.Raw Data collection

Click the black circular button on the right side to capture raw data at different pressures and temperatures. Pressure raw data is displayed in normalized format. Temperature data is displayed in °C.

# NOVOSENSE

| Config chip | Data analysis | Range override  | Factory cal zero | Cal A      | Cal V(0~10V)          | Read REG | Retest digital data | Versio | on - |
|-------------|---------------|-----------------|------------------|------------|-----------------------|----------|---------------------|--------|------|
| ۵ 👁 🖷       | 11            |                 |                  |            |                       |          |                     |        | ?    |
|             |               |                 |                  |            |                       |          |                     |        |      |
| NSX2        | 2860NS        | X9260 E         | VA SYST          | EM         |                       |          |                     |        |      |
| 19          | ID I          | Read ID Blow ID | ]                |            |                       |          |                     | ĺ      |      |
| NSA         | 9260          |                 | Target1          | v)         | 0.000134<br>23.464417 |          |                     |        |      |
|             | Initializat   | e Chip          | 0.5              |            |                       |          |                     |        |      |
|             | Cal D/        | AC              | Target2          | <b>v</b> ) | 0.157355<br>23.246643 |          |                     |        |      |
|             | Cal ser       | nsor            | ]                |            | 0.314593              |          |                     |        |      |
|             | Rete          | st              | 4.5              | >><br>_    | 23.255432             |          |                     |        |      |
| 0           |               |                 | v                |            |                       |          |                     |        |      |
|             | Serial s      | tate            |                  |            |                       |          |                     |        |      |
| EE          | Lock          | EE Unlock       | ]                | -          | T1(°C)<br>25          |          |                     |        |      |
|             | Disable C     | )WI             | ]                |            |                       |          |                     | _      |      |
| I TIP3      | collection    | is complete!    |                  |            |                       |          |                     |        |      |

Figure 2.6 Raw Data Collection

### 2.6.Calibrate Coefficients

After all the raw data is collected, click the "Cal Coefficient" button. The program will automatically complete the calibration of the sensor and program the coefficients into the EEPROM and writes them to a local file.

| 🔿 🖓 🥥 🗍                   |        | ,                | COLLA      | cur ((c 101) | 1000 100 | necest algital data | 1015101 |  |
|---------------------------|--------|------------------|------------|--------------|----------|---------------------|---------|--|
|                           |        | CVCT             |            |              |          |                     |         |  |
| INSX2860INSX9260          | EVA    | 5121             | EIVI       |              |          |                     | 4       |  |
| 19 ID Read ID Blo         | w ID   |                  |            |              |          |                     |         |  |
| NSA9260                   |        | Target1(V        | م <b>أ</b> |              |          |                     |         |  |
| Initializate Chip         |        | 0.5              |            | ٠            |          |                     |         |  |
| Cal DAC                   |        | Target2(V        | 0          |              |          |                     |         |  |
| Cal sensor                |        | 2.5              |            |              |          |                     |         |  |
| Retest                    |        | Target3(V<br>4.5 | 0          |              |          |                     |         |  |
| 0                         | v      |                  |            |              |          |                     |         |  |
| Serial state              |        |                  |            |              |          |                     |         |  |
| EE Lock EE Unloc          | k      |                  | L          | T1(℃)        |          |                     | •       |  |
| Disable OWI               |        |                  |            | 23           |          |                     |         |  |
| Calibration is complete a | nd can | test outp        | out va     | alue!        |          |                     |         |  |

Figure 2.7 Calibration Completed

#### 2.7.Retest

After calibration is complete, click the "Retest" button to test the output values at certain pressure and temperature.

| COM | Config chip                           | Data analysis                                                                                                    | Range override                                                     | Factory cal zero                                                      | Cal A | Cal V(0~10V)                         | Read REG | Retest digital data | Version  | ם<br>י   | 2860 |
|-----|---------------------------------------|----------------------------------------------------------------------------------------------------|--------------------------------------------------------------------|-----------------------------------------------------------------------|-------|--------------------------------------|----------|---------------------|----------|----------|------|
|     | * 2 ()<br>NSX2<br>19<br>NSAS<br>4.499 | II BOONS<br>BOONS<br>ID [<br>D260<br>Initializate<br>Cal Dr<br>Cal ser<br>Stop<br>Serial s<br>Disable C<br>ration is co | X9260 E<br>Read ID Blow ID<br>AC<br>SOF<br>EE Unlock<br>SWI<br>SOF | VA SYST<br>Target10<br>0.5<br>Target21<br>2.5<br>Target21<br>4.5<br>V | V)    | •<br>•<br>•<br>•<br>•<br>•<br>•<br>• |          |                     | <b>→</b> | <b>9</b> | 9280 |

Figure 2.8 Retest

At this point, the whole calibration flow is completed.

If additional function such as locking the EEPROM or disabling the OWI is required, follow the descriptions in the previous sections.

## **3.Revision History**

| Revision | Description     | Author     | Date      |
|----------|-----------------|------------|-----------|
| 1.0      | Initial version | Feifei Sun | 16/6/2023 |

Sales Contact: sales@novosns.com; Further Information: www.novosns.com

## **IMPORTANT NOTICE**

The information given in this document (the "Document") shall in no event be regarded as any warranty or authorization of, express or implied, including but not limited to accuracy, completeness, merchantability, fitness for a particular purpose or infringement of any third party's intellectual property rights.

Users of this Document shall be solely responsible for the use of NOVOSENSE's products and applications, and for the safety thereof. Users shall comply with all laws, regulations and requirements related to NOVOSENSE's products and applications, although information or support related to any application may still be provided by NOVOSENSE.

This Document is provided on an "AS IS" basis, and is intended only for skilled developers designing with NOVOSENSE' products. NOVOSENSE reserves the rights to make corrections, modifications, enhancements, improvements or other changes to the products and services provided without notice. NOVOSENSE authorizes users to use this Document exclusively for the development of relevant applications or systems designed to integrate NOVOSENSE's products. No license to any intellectual property rights of NOVOSENSE is granted by implication or otherwise. Using this Document for any other purpose, or any unauthorized reproduction or display of this Document is strictly prohibited. In no event shall NOVOSENSE be liable for any claims, damages, costs, losses or liabilities arising out of or in connection with this Document or the use of this Document.

For further information on applications, products and technologies, please contact NOVOSENSE (www.novosns.com).

### Suzhou NOVOSENSE Microelectronics Co., Ltd